## Lawson Business Intelligence (LBI) Reporting

Reports in LBI run off of the Reporting Services platform. For those who are new to this reporting tool, it is straight-forward. Pulling a report is as easy as selecting the parameters and running the report to pull the data.

Important: when logging into Lawson, not all users see the same dashboard report listings. Employees have different roles, so access to different sections is given to different employees. Most employees will have access to the "Daily Admin" tab. Contact your manager for further information.

## CURRENT DASHBOARD LAYOUT (02/01/2016)

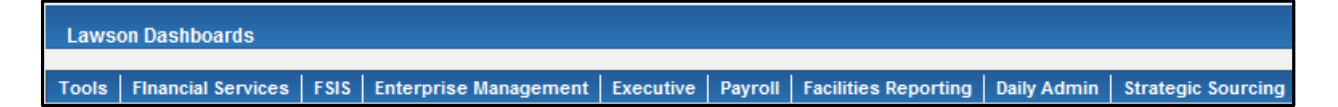

# LBI - Daily Admin Reports

## SELECTING PARAMETERS ON A REPORT

| Lawson Dashboards |                      |         |                       |           |         |  |  |  |  |  |
|-------------------|----------------------|---------|-----------------------|-----------|---------|--|--|--|--|--|
| Table             | <b></b>              | 5010    |                       | F         | D       |  |  |  |  |  |
| TOOIS             | Financial Services   | F 515   | Enterprise Management | Executive | Payroll |  |  |  |  |  |
| Daily Ad          | dmin                 |         |                       |           |         |  |  |  |  |  |
| Daily A           | dmin                 |         |                       |           |         |  |  |  |  |  |
| FINAN             | CIAL REPORTS         |         |                       |           |         |  |  |  |  |  |
|                   |                      |         |                       |           |         |  |  |  |  |  |
| * -               | *                    |         |                       |           |         |  |  |  |  |  |
|                   |                      |         |                       |           |         |  |  |  |  |  |
|                   |                      |         |                       |           |         |  |  |  |  |  |
|                   |                      |         |                       |           |         |  |  |  |  |  |
|                   |                      |         |                       |           |         |  |  |  |  |  |
| . ~ F             | R-BI05 Company 13 Ca | rryover | Balances 🔍 +          |           |         |  |  |  |  |  |

Daily Admin

Daily Admin

#### FINANCIAL REPORTS

#### 

- FR002 Activity Budget vs. Actual Q, +
- FR003 School Remaining Balance Q, +
- FR005 Company 13 Carryover Balances Q +
- 1. Select a report to run off of the dashboard.
- 2. We will run the "FR001 General Ledger Budget vs Actual" report. Click the report link as shown above.
- 3. Sometimes reports will open up with defaults (such as Fiscal Year), but these can be changed when needed.
- 4. Report parameters should be selected left to right, top to bottom.
- 5. In this report, select the appropriate "Fiscal Year" first.
- 6. Use the "Select BR" drop down to select one or more BR's.
- 7. Use the drop downs to select the "Starting Period" and "Ending Period".
- 8. Select the appropriate "Company".
- 9. "Location" will auto-fill based on the previous selections.
- 10. Click "View Report" when done to view results of the chosen parameters.

| Daily Admin > FR001 - General Ledger Budget vs. Actual                                                                       |                                               |           |                |               |             |             |  |  |  |  |
|----------------------------------------------------------------------------------------------------|-----------------------------------------------|-----------|----------------|---------------|-------------|-------------|--|--|--|--|
| Select Fiscal Year 2015                                                                                                    | Select BR(s)                                  | 0150      | ~              |               |             |             |  |  |  |  |
| Select Starting Period 5 - Nov V Select Ending Period 5 - Nov V                                                              |                                               |           |                |               |             |             |  |  |  |  |
| Select Company 10 V Select Locatoin(s) 0150 V                                                                                |                                               |           |                |               |             |             |  |  |  |  |
|                                                                                                    |                                               |           |                |               |             |             |  |  |  |  |
| <b>I</b> ◀ <b>1</b> of 1 ▷ ▷ <b>I 100%</b>                                                                                   | 4 4 1 of 1 ▷ ▷   100% V Find   Next 🔍 - 🚱 🤐 🗒 |           |                |               |             |             |  |  |  |  |
| GL - Budget to Actual GL Transaction                                                                                         |                                               |           |                |               |             |             |  |  |  |  |
| SCHOOLS Updated: 12/3/2015 2:56:01 PM GL Transaction   Discover a World of Opportunity* Updated: 12/3/2015 2:56:01 PM Detail |                                               |           |                |               |             |             |  |  |  |  |
| Start Period: 5 End Period: 5                                                                                                | 50                                            | Compar    | ny: 10 Locatio | on(s): 0150   |             |             |  |  |  |  |
|                                                                                                    | BUDGET                                        | ACTUALS   | ENCUMB         | TOTAL EXPENSE | REMAINING   | % REMAINING |  |  |  |  |
| TOTAL SALARY & BENEFITS                                                                                                    | \$2,335,072                                   | \$192,252 | -              | \$192,252     | \$2,142,820 | 91.77%      |  |  |  |  |
| TOTAL NON-SALARY                                                                                                    | \$14,114                                      | -         | \$14,114       | \$210,600     | 93.72%      |             |  |  |  |  |
| TOTALS \$2,559,786 \$206,366 - \$206,366 \$2,353,420 91.94%                                                                  |                                               |           |                |               |             |             |  |  |  |  |

### **EXPORTING THE REPORT**

- 1. After the report has been run, the data can easily be exported.
- 2. Click the File Save drop down and choose the format you wish exported. Usually, files are exported to Excel but can also be exported to CSV or PDF.

- 0

- 3. Once you select the export type, the report will automatically open in that program.
- 4. From there you can save the file to the appropriate location.

| Daily Admin > FR001 - Ge | neral Ledger Budget vs. Ac | tual                         |                           |                      |                          |
|--------------------------|----------------------------|------------------------------|---------------------------|----------------------|--------------------------|
| Select Fiscal Year       | 2015 🗸                     | Select BR(s) 0150            | <b>~</b>                  |                      |                          |
| Select Starting Period   | 5 - Nov 🗸                  | Select Ending Period 5 - Nov | ~                         |                      |                          |
| Select Company           | 10 🗸                       | Select Locatoin(s) 0150      | <b>~</b>                  |                      |                          |
|                          |                            |                              |                           |                      |                          |
| 1 of 1                   | ▶ ▶∥ 100%                  | Find   Next                  | 🛃 🔹 🕲 😓                   |                      |                          |
|                          |                            |                              | XML file with report data |                      | GL Transaction           |
| PUBLIC                   |                            | GL - B                       | CSV (comma delimited)     |                      | Summary                  |
| I SCHOOLS                |                            | Update                       | PDF                       |                      | GL Transaction<br>Detail |
|                          |                            |                              | MHTML (web archive)       |                      |                          |
| Start Period: 5          | End Period: 5              | BR(s): 0150                  | Excel                     | 10 Location(s): 0150 |                          |

## **REQUESTING NEW REPORTS OR REPORT CHANGES**

If the Lawson system does not have an existing form or report available to our end users, FSIS will work with the end user to create a new dashboard report (or tweak existing reports if possible). FSIS Management will have to sign off on the report before it is deployed.

1. Go to the Finance Reports Request page, located at: https://departments.dpsk12.org/hr/sysproc/reports/Pages/default.aspx

2. Click on the "Finance Report Requests" link on the left side of the page.

| Menus                   |  |  |  |  |  |
|-------------------------|--|--|--|--|--|
| Lists                   |  |  |  |  |  |
| Libraries               |  |  |  |  |  |
| Site Pages              |  |  |  |  |  |
| HR Report Docs          |  |  |  |  |  |
| Finance Report Requests |  |  |  |  |  |
| HRIS Report Requests    |  |  |  |  |  |
| All Requests            |  |  |  |  |  |
| Completed Requests      |  |  |  |  |  |
| Finance Reports         |  |  |  |  |  |
| SLT Update              |  |  |  |  |  |
| Level1                  |  |  |  |  |  |

3. Click on the "Add New Item" link.

| Financial Reports → All Items - |          |                   |                       |                          |                     |                |  |  |
|---------------------------------|----------|-------------------|-----------------------|--------------------------|---------------------|----------------|--|--|
| Menus                           | 0        | Report Name       | Requestor Name        | Target Audience          | Search Criteria     | Data Filter    |  |  |
| Lists                           | There ar | e no items to sho | w in this view of the | "Financial Reports" list | . To add a new item | , click "New". |  |  |
| Libraries                       | 🕈 Add ne | w item            |                       |                          |                     |                |  |  |

4. Fill out all fields with an \* in the "Financial Reports - New Item" pop up form. Please fill out the form to the best of your ability. This will be a first draft so that we can better understand your needs. Financial Services will review the form and contact you to discuss in further detail.

| Financial Reports - New Item |           |                |          |                                                                                                    |  |  |
|------------------------------|-----------|----------------|----------|----------------------------------------------------------------------------------------------------|--|--|
| Edit                         |           |                |          |                                                                                                    |  |  |
| Save Cance                   | Clipboard | Attach<br>File | Spelling |                                                                                                    |  |  |
|                              |           |                | - P      |                                                                                                    |  |  |
| Report Nar                   | ne *      |                |          |                                                                                                    |  |  |
| Requestor                    | Name *    |                |          |                                                                                                    |  |  |
| Target Aud                   | ience *   |                |          |                                                                                                    |  |  |
|                              |           |                |          | Which users need this info; who is the intended audience;<br>make sure it's clear who has access and who doesn't |  |  |
| Search Crit                  | eria *    |                |          | What is required; what is optional for the users to enter                                                        |  |  |

5. Additional Steps for report deployment:

|                                                                            | Action Responsibility |      |
|----------------------------------------------------------------------------|-----------------------|------|
| Action Item                                                                | Requestor             | FSIS |
| 1. Submit Request at HR/Finance Share Point Site with report example:      |                       |      |
| https://departments.dpsk12.org/hr/sysproc/reports/Pages/default.aspx       |                       |      |
|                                                                            | Х                     |      |
| 2. Verify receipt of request with any questions and additional information |                       |      |
| on available reporting if pertinent and send Quick Reference Guide         |                       | Х    |
| (QRG) template to requestor with instructions                              |                       |      |
| 3. Complete QRG and return to FSIS report developer                        | Х                     |      |
| 4. Develop report and stage to testing area                                |                       | Х    |
| 5. Complete Report Testing and final sign-off                              | Х                     |      |
| 6. Move report to production and attach final QRG                          |                       | Х    |